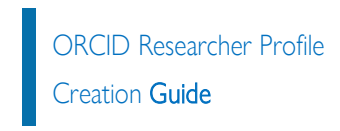

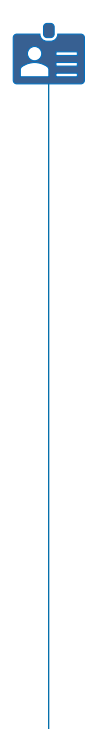

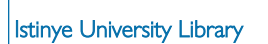

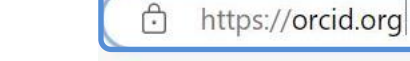

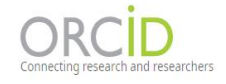

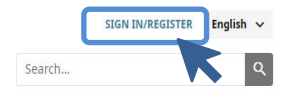

ABOUT FOR RESEARCHERS MEMBERSHIP DOCUMENTATION RESOURCES NEWS & EVENTS

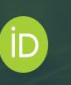

## Distinguish yourself in three easy steps

ORCID provides a persistent digital identifier (an ORCID iD) that you own and control, and that distinguishes you from every other researcher. You can connect your iD with your professional information — affiliations, grants, publications, peer review, and more. You can use your iD to share your information with other systems, ensuring you get recognition for all your contributions, saving you time and hassle, and reducing the risk of errors.

FIND OUT MORE ABOUT OUR MISSION AND VALUES

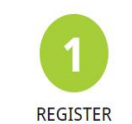

Get your unique ORCID identifier. It's free and only takes a minute, so register now!

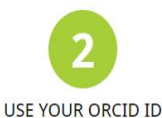

Use your iD, when prompted, in systems and platforms from grant application to manuscript submission and beyond, to ensure you get credit for your contributions.

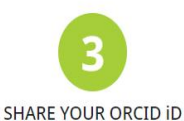

The more information connected to your ORCID record, the more you'll benefit from sharing your iD - so give the organizations you trust permission to update your record as well as adding your affiliations, emails, other names you're known by, and more.

### LOG IN

| 1             | 2                          | 3                    |  |
|---------------|----------------------------|----------------------|--|
| Personal data | Security and notifications | Visibility and terms |  |

-

| First name                         |  |
|------------------------------------|--|
| Please enter your first/given name |  |
| Last name (Optional)               |  |
| Primary email                      |  |
| 0000-0002-3465-0429                |  |
| Confirm primary email              |  |
| Additional email (Optional)        |  |

# PROFILE CREATION

## Personal data Security and notifications

Visibility and terms

## Could this be you?

We found some accounts with your name, which means you may have already created an ORCID iD using a different email address. Before creating an account, please confirm that none of these records belong to you. Not sure if any of these are you? Contact us.

| First Name                       | Last Name                                                             | Affiliations                                 | View Record                                            |
|----------------------------------|-----------------------------------------------------------------------|----------------------------------------------|--------------------------------------------------------|
|                                  |                                                                       |                                              | View Record                                            |
|                                  |                                                                       |                                              | View Record                                            |
|                                  |                                                                       |                                              | View Record                                            |
|                                  |                                                                       |                                              | View Record                                            |
|                                  |                                                                       |                                              | n                                                      |
| Paul                             |                                                                       |                                              | View Record                                            |
|                                  |                                                                       |                                              | View Record                                            |
|                                  |                                                                       |                                              | *                                                      |
|                                  | ALREADY HAVE AN ID, GO BACK TO                                        | SIGN IN NONE OF THESE ARE ME, CONTI          | NUE WITH REGISTRATION                                  |
|                                  |                                                                       |                                              |                                                        |
| If there is a pr<br>you among th | rofile that belongs to<br>1e listed accounts, you<br>1h this account. | If you do no<br>can continue<br>create a new | t have an account, yo<br>with the steps to<br>account. |

#### PROFILE CREATION

| Personal data |  |
|---------------|--|

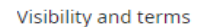

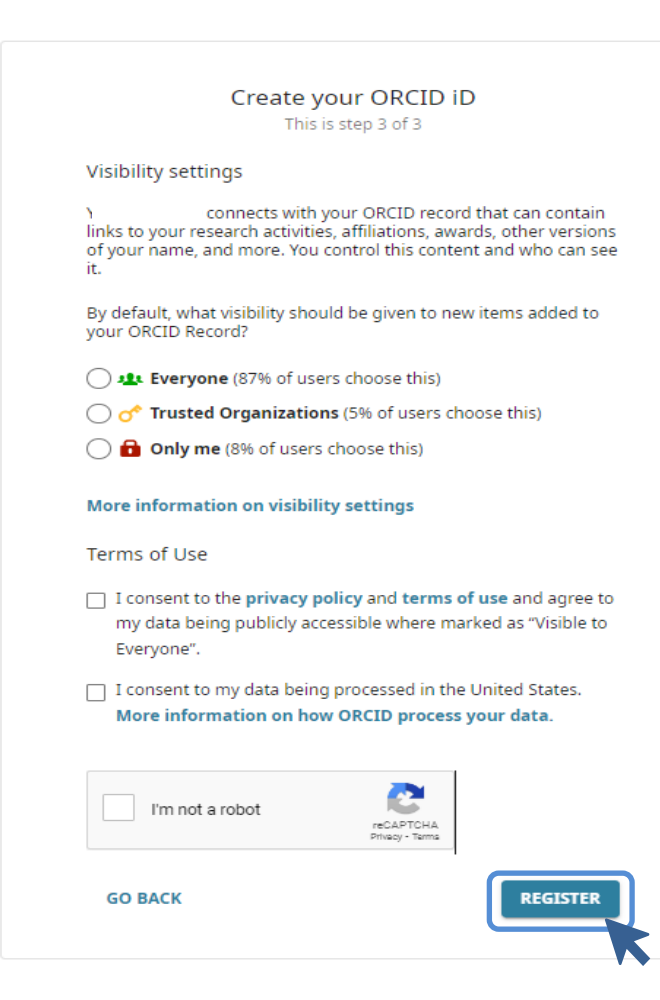

#### PROFILE CREATION

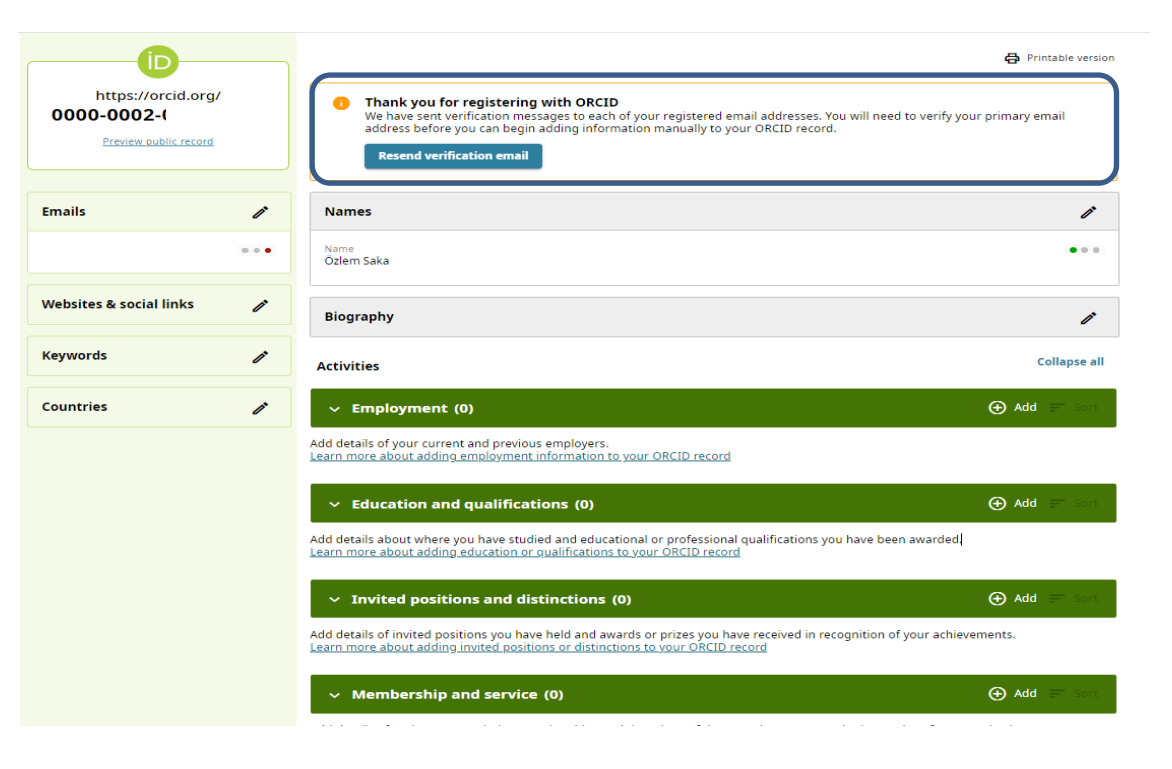

#### PROFILE CREATION

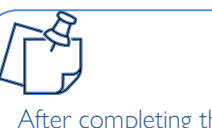

After completing the verification with the verification link sent to your e-mail account, you can create your profile.

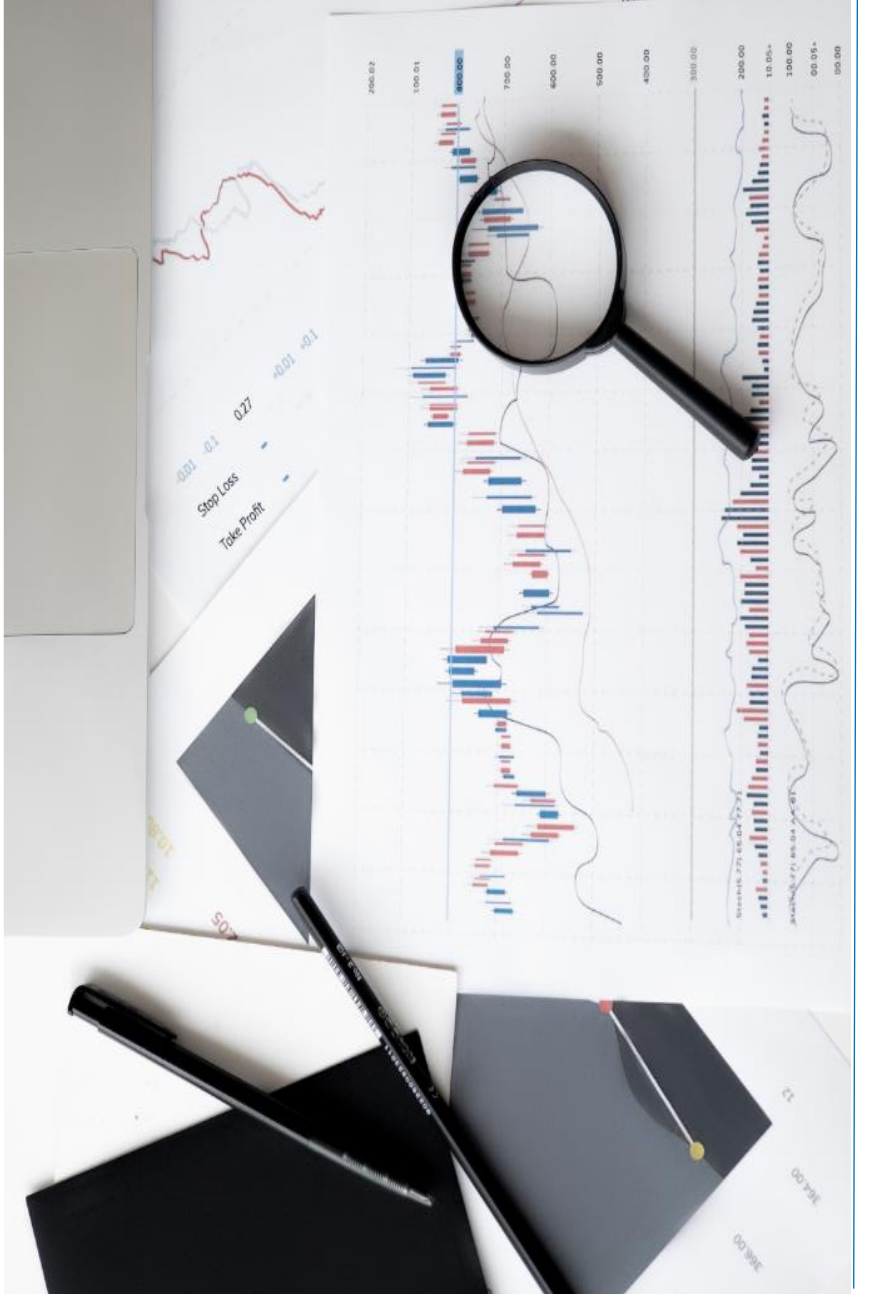

## CONTACT

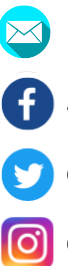

bibliyometri@istinye.edu.tr

- /isukutuphane
- @isukutuphane
- @isukutuphane
- in /company/isu-kutuphane